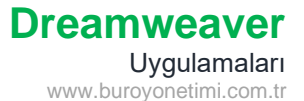

Ekte bulunan Rar dosyasını masaüstüne açınız.

Site/Yeni Site ile bu klasörün Kök klasör bağlantısını yapınız. Kök klasör icin Önceki Dersi inceleyiniz.

Dosya/Yeni ile yeni bir sayfa oluşturunuz ve dosyanıza Arka\_Plan adını vererek kaydediniz.

Özellikler panelinden Sayfa Özellikleri komutuna tıklayınız.

Görünüm (CSS) sekmesi altında Arka Plan Görüntüsü yanında bulunan GÖZAT simgesine tıklayınız. Kök klasör içinden RESİMLER klasöründe bulunan bg\_buyuk.jpg resmine tıklayınız.

| Kategori Görünüm (CSS) Gorünüm (CSS) Bağıkroli (CSS) Bağıkroli (CSS) Bağıkroli (CSS) Bağıkroli (CSS) Bağıkroli (CSS) Bağıkroli (CSS) Bağıkroli (CSS) Bağıkroli (CSS) Bağıkroli (CSS) Kenar Bağıkroli (CSS) Kenar Bağıkroli ( | ayfa Özellikleri                                                                                                    | X                                                                                                    |
|----------------------------------------------------------------------------------------------------|----------------------------------------------------------------------------------------------------|----------------------------------------------------------------------------------------------------|
| Göründün (KTML)       Salyfa fontu:       Varssylan Font       V       V         Böglür (CSS)       Böglür (CSS)       Böglür (CSS)       Böglür (CSS)       Böglür (CSS)         Bäglür (CSS)       Böglür (CSS)       Metn rengl:       V       V         Arka plan sengit:       V       V       V         Arka plan rengi:       V       Gözzt         Vinele:       V       V         Sol kenar Boşluğu:       px       Sağ kenar boşluğu:       px         Ost kenar Boşluğu:       px       V Atk kenar boşluğu:       px                                                                                                    | ategori                                                                                                    | Görünüm (CSS)                                                                                                    |
|                                                                                                    | Görünüm (CSS)<br>Görünüm (HTML)<br>Böğlar (CSS)<br>Böğlar (CSS)<br>Böğlar(CSS)<br>Böğlar(JDI Kodlaması<br>İzleyen Görüntü | Sayfa fontu: Varsaylan Font V V V<br>Boyut: V px V<br>Metin rengi: Arka plan rengi: Resimer/bg_buyuk.jpg Gozat<br>Yinele: V<br>Kenar Boşluğlar<br>Sol kenar boşluğlu: px Sağ kenar boşluğlu: px V<br>Üst. kenar boşluğlu: px V Alt kenar boşluğlu: px V |
| Yardım Uygula İptal Tamam                                                                                                    | Yardım                                                                                                    | Uygula Iptal Tamam                                                                                                    |

## **Rollover Ekleme**

Rollover değişen menü veya resimler yapmak için kullanılmaktadır. Bir alanda 2 görsel kullanılır. 1. Görsel sayfada görünür. 2. Görsel ise fare ile üzerine gidildiğine görünür.

Şimdi değişen menü uygulaması yapıyoruz.

Ekle/Table komutlarıyla 1 satır 4 sütun, 800px genişliğinde, kenarlığı olmayan, dolgu ve hücre arası boşluğu 0 sıfır olan bir tablo ekleyiniz.

1. hücreye tıklayınız.

Ekle/Html/Rollover Görüntüsüne tıklayınız.

Orijinal Görüntü sayfa açılırken görünmesini istediğiniz resimdir. Resimler/Menu klasöründen ana1 seçiniz.

Rollover görüntüsü fareyle üzerine gidildiğinde görünmesini istediğiniz resimdir. Resimler/Menu klasöründen ana2 seçiniz.

| Nonover Gorantasa Ekie            |                                                           |    |        |                          |
|-----------------------------------|-----------------------------------------------------------|----|--------|--------------------------|
| Görüntü adı:<br>Oriiinal görüntü: | Image1<br>Resimler/menu/ana1.jpg                          |    | Gözat) | Tamam<br>İptal<br>Yardım |
| Rollover görüntüsü:               | Resimler/menu/ana2.jpg<br>Rollover görüntüyü önceden yükk | е  | Gözat  |                          |
| Alternatif metin:                 | <                                                         | \$ |        |                          |
| Tıklatıldığında URL'ye git:       |                                                           |    | Gözat  |                          |
|                                   |                                                           |    |        |                          |
|                                   |                                                           |    |        |                          |

Ana Sayfa Dosyalar Resimler İletişim

- 2. hücreyi seçiniz ve Dosyalar menüsünü ekleyiniz.
- 3. hücreyi seçiniz ve Resimler menüsünü ekleyiniz.
- 4. hücreyi seçiniz ve İletişim menüsünü ekleyiniz.

F12 tuşuna basınız veya Canlı önizleme yaparak fareyle menüler üzerinde dolaşınız. Üzerine gidinde menüler değişecektir.

Photoshop programıyla genişliği 200 px yüksekliği 30 px olan dosya oluşturunuz. Resmi renklendiriniz. Yazı ekleyiniz. Resminize isim vererek 1 olarak kaydediniz. Üzerinde çalıştığınız resmin rengini değiştiriniz. Farklı kaydet ile 2 olarak kaydediniz ve değişik menüler hazırlayarak Dreamweaver sayfanızda uygulayınız.